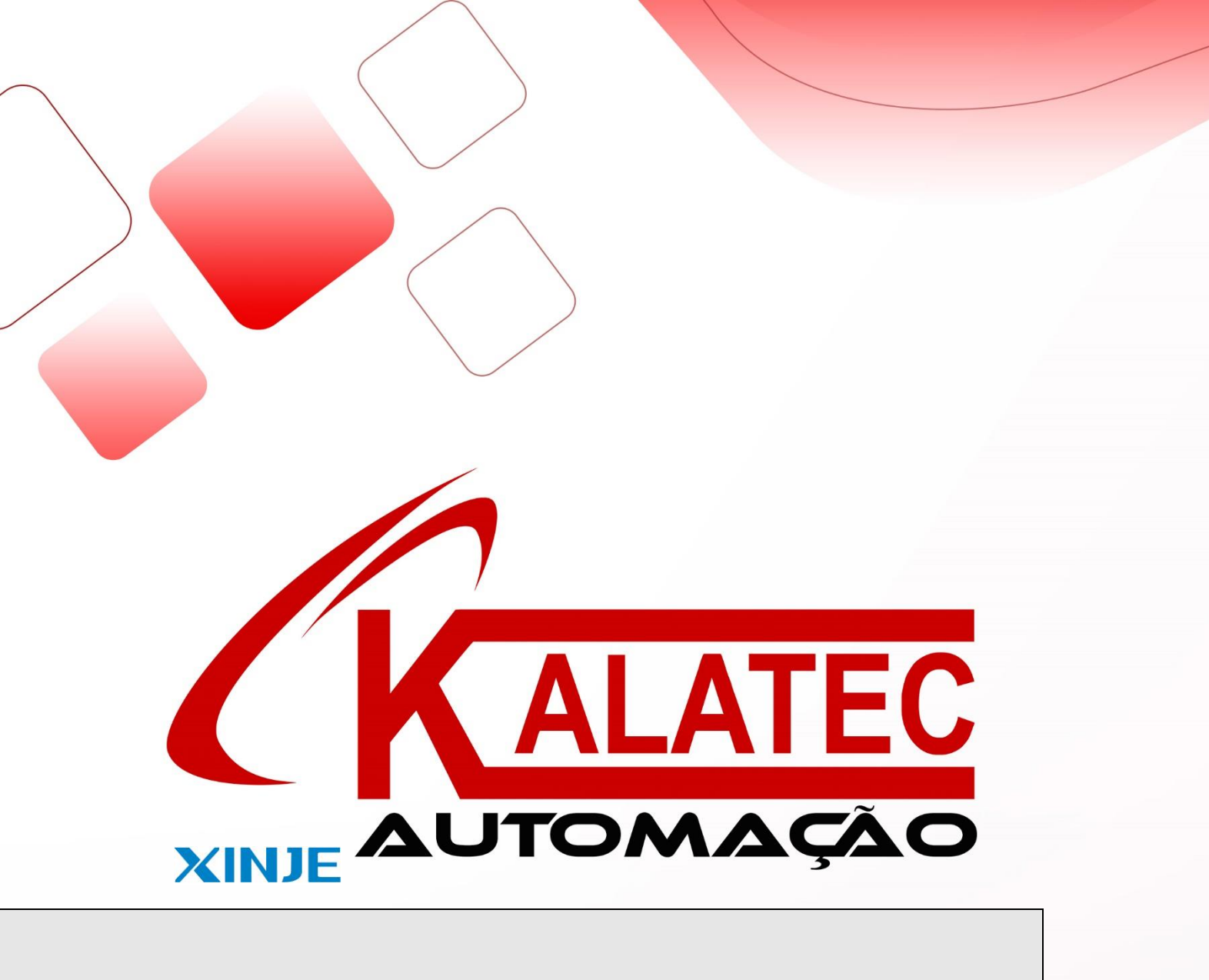

SD card read write instruction manual

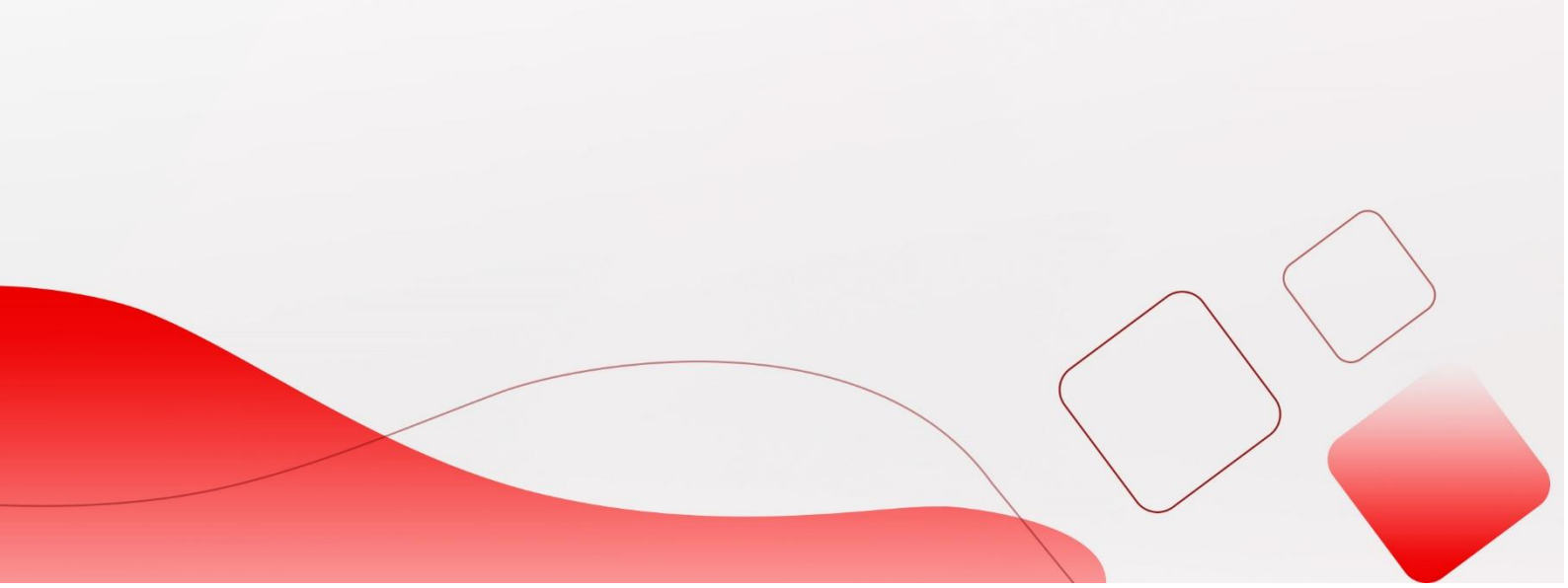

# Catalog

| 1. | SD card file                                    | .3  |
|----|-------------------------------------------------|-----|
|    | 1.1 Document content and format conventions     | .3  |
|    | 1.2 Agreement on file name and storage location | .3  |
|    | 1.3 SD Card File System Agreement.              | .3  |
| 2. | Software programming                            | .3  |
|    | 2.1 Read SD card: READ SD WORD                  | .3  |
|    | 2. 2 Write SD card: WRITE SD WORD               | .4  |
|    | 2.3 Notes                                       | .5  |
| 3. | Format conversion tool                          | 7   |
|    | 3.1 Microsoft Excel Conversion Tool             | .7  |
|    | 3. 2 Microsoft Office Conversion Tool           | .10 |

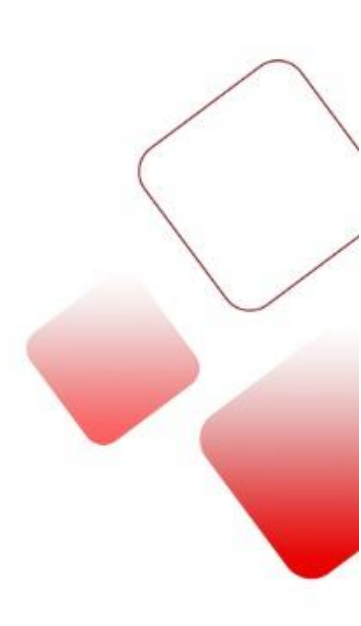

#### 1. SD card file

#### 1.1 Document content and format conventions

|                                       | A      | В         | C        | D                 | E          | F      | G      |  |  |
|---------------------------------------|--------|-----------|----------|-------------------|------------|--------|--------|--|--|
| 1                                     | 97     | dø        | s8       | f4.15             | dat        | 97     | dat    |  |  |
| 2                                     | -32765 | -32770    | hellbaby | 1237. 20100156164 | 30000      | 999    | 3121   |  |  |
| 3                                     | 454    | -91877301 | testh    | 2351.25150102545  | -454532088 | -15453 | 124522 |  |  |
| Fig. 4 description of formation and a |        |           |          |                   |            |        |        |  |  |

Fig. 1 document format example

As shown in Figure 1, the first line of the file is the data type declaration, which supports four types of data: Word (W), Double Word (DW), Floating Point (Fm.n) and Character (Sx). Explanations are given in Table 1:

|                                                      | W                  | DW                           | Fm.n(m<=15,n<=15)                                | Sx(x<=16) |
|------------------------------------------------------|--------------------|------------------------------|--------------------------------------------------|-----------|
| Scope of representation                              | [-32768,<br>32767] | [-2147483648,<br>2147483647] | [-18446742974197923840,<br>18446742974197923840] | ١         |
| Number of Occupied<br>Characters Stored in<br>SDCard | 6                  | 11                           | m+1+n                                            | 2*x       |
| WORD number                                          | 1                  | 2                            | 2                                                | x         |

| Table | 1 Fi | le Dat | а Туре | Description |
|-------|------|--------|--------|-------------|
|       |      |        |        |             |

When the actual length of the data is less than the number of characters stored in SDCard, space is used to fill it up. For example, row 3, column 1, data bit 454, less than 6 characters occupied by W type, fill in 6-3 = 3 spaces, and the actual occupancy is  $\bot \bot \bot 454$ . ( $\bot$  denotes spaces).

The X of the character Sx represents the word length, not the character length.

### 1.2 Agreement on file name and storage location

- File Name: All files must be named in the form of dataxxx. csv. XXX is the index number of the file. When XXX < 100, add 0 to complete. If the file index number is 1, the corresponding file name is data001.csv.
- Storage Location: All files must be located in the SD card root directory.

#### 1.3 SD Card File System Agreement

Before using SD card, it is necessary to format SD card into FAT32 format on computer.

#### 2 Software programming

#### 2.1 Read SD card: READ SD WORD

Take READSD D0 D10 D50 as an example, see fig 2.

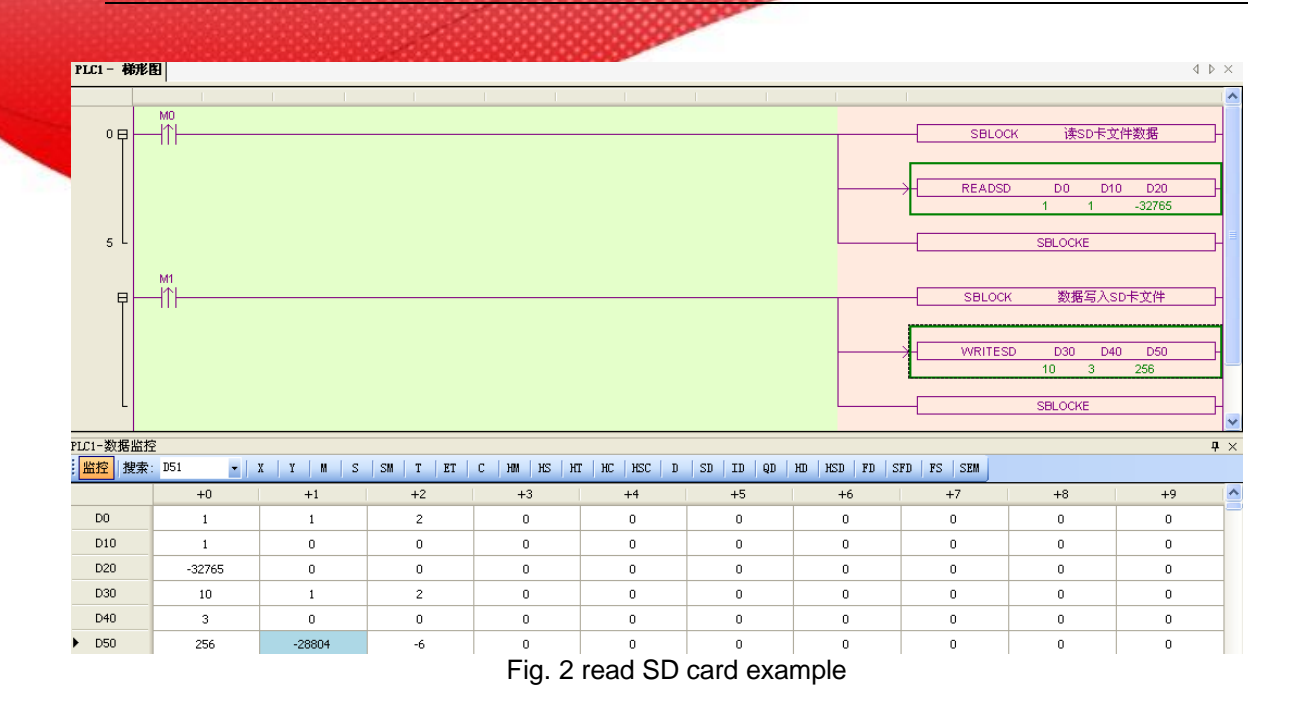

| D0:  | File Index Number/Column/Line Header Address. (1,1,2) meaning:    |
|------|-------------------------------------------------------------------|
|      | The file index number is 1: that is, the file name is data001.csv |
|      | Column No. 1: Column 1                                            |
|      | Line Number 2: Line 2 (Data Line 2)                               |
| D10: | read the WORD number of data                                      |
|      | Read 1 WORD data in this example.                                 |
| D00  | the read data is in DLC header address                            |

D20: the read data is in PLC header address The read data is -32765 in this example

The specific meaning of this command is: read the 1 word data of column 1 and line 2 of the file named data001.csv in the SD Card root directory, and save the read data in register D20. If the column number is 0, the WORD number of read data represents the number of read rows. For example: D0 (1, 0, 1), D10 (5), D20 means to read five rows of data from the first line of the file data001.csv and store it in a register starting from D20.

## 2.2 Write SD card: WRITE SD WORD

Take WRITESD D30 D40 D50 as an example, see fig 3:

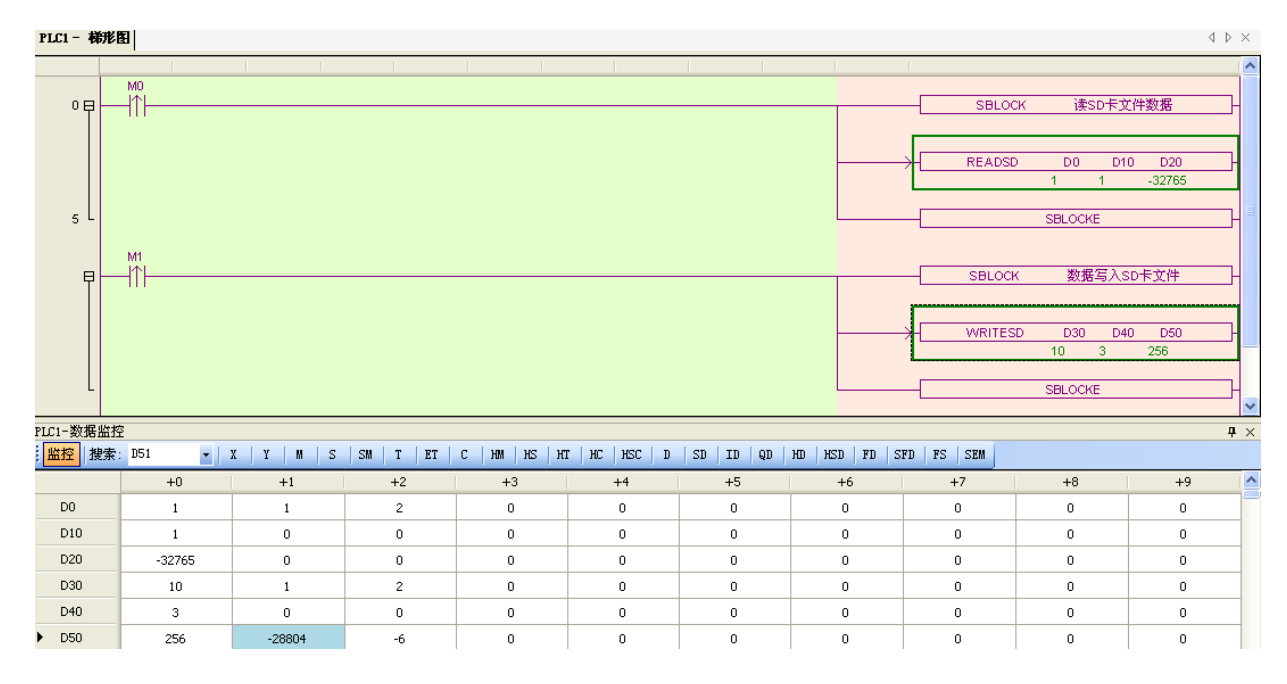

Fig 3 SD card write data example

| D30: | File Index Number/Column/Line Header Address. (10,1,2) meaning: |  |
|------|-----------------------------------------------------------------|--|
|      | Column No. 1: Column 1                                          |  |
|      |                                                                 |  |
|      | Line Number 2: Line 2 (Data Line 2)                             |  |
| D40: | The WORD number of write data                                   |  |
|      | In this case, write 3 WORD data                                 |  |
| D50: | The first address of the written data in the PLC                |  |
|      | In this case, write in from the address D50.                    |  |

The specific meaning of this command is to write 3 words data starting from register D50 to column 1 and line 2 of SD Card file named data001.csv.

If the column number is zero, the word number of write in data represents the number of write in rows. For example: D0 (2, 0, 3), D10 (5), D20 means to write five rows of data starting from D20 to lines 3-7 of the file data002. csv.

#### 2.3 Notes

(1) Visible characters (letters, numbers) are only supported in character types. That is, the characters in the range [32, 126] of the ASCII code table.

Exceptions:

Supports terminators in invisible characters.

The ','(comma) in visible characters is not supported.

(2) CSV File Restriction

The number of file columns should not exceed 20.

File data rows should not more than 512 characters (including commas and newline characters). (3) WORD Number Limitation for Reading and Writing Data

Consider that a piece of data cannot be read only part of it. For example, the format is defined as w, dw, s8. If reading from the first column W, the word number is 10, then S8 cannot be read out completely, and the program will report an error (the correct WORD number is 3, or 11). When the program judges the parameters wrong, it will not read and write SD cards.

(4) Creating CSV File Restrictions

If a CSV file is created with a Notepad that comes with Windows, the last line must be line feeded at the end, and the data is created strictly according to the type definition (Table 2), as shown in Figure 4.

Existing CSV files need to be converted using the format conversion tools described in the third section of this article before they can be used.

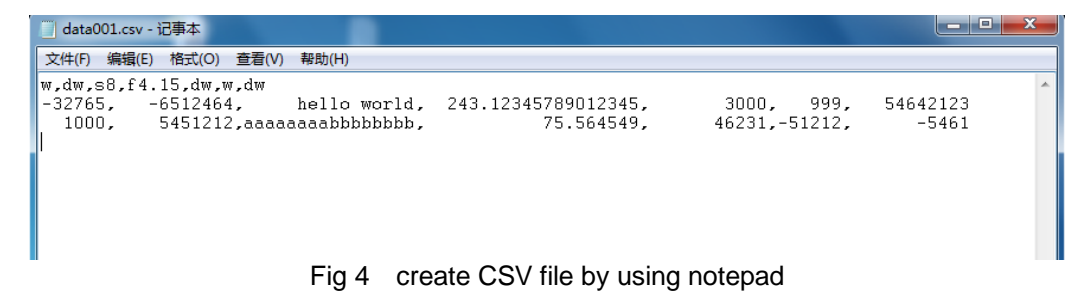

(5) Read process limitation

In reading instructions, if the number of rows specified exceeds the actual number of rows in the file, the program will report an error.

(6) Writing process description

In writing instructions, when the number of rows specified exceeds the actual number of rows in the file, the file is expanded. In the expansion process, according to the column data type, space is inserted in the corresponding position, leaving a fixed space for insertion of data later.

Note: If the number of write in rows is greater than the actual number of rows in the file, the file will be expanded. The file expansion speed is very slow, which will affect the scanning cycle of PLC and trigger the watchdog. This is not recommended.

(7) SD card status information

The status information of SD card can be seen through XDPPro SD453, as shown in Table 2.

| SD453 | Meaning                                                                  | Reasons                                                                                   |
|-------|--------------------------------------------------------------------------|-------------------------------------------------------------------------------------------|
| 0     | Operation succeeded                                                      |                                                                                           |
| 1     | Reserved                                                                 |                                                                                           |
| 2     | Reserved                                                                 |                                                                                           |
| 3     | Reserved                                                                 |                                                                                           |
| 4     | read write file does not exsit                                           | file does not exist                                                                       |
| 5     | read the file to the end                                                 | Arrive at the end of the file                                                             |
| 6     | reading the file                                                         | task is reading the file                                                                  |
| 7     | writing the file                                                         | task is writing the file                                                                  |
| 8     | read write error                                                         | Pull out SD card while reading and writing                                                |
| 9     | SD card space is insufficient                                            | SD card space is insufficient                                                             |
| 10    | Reserved                                                                 |                                                                                           |
| 11    | FAT32 error                                                              | The SD card is not plugged in<br>properly.<br>Or the SD card is not formatted as<br>FAT32 |
| 12    | Reserved                                                                 |                                                                                           |
| 13    | Reserved                                                                 |                                                                                           |
| 14    | SD card cannot be initialized                                            | SD card is not plugged in properly                                                        |
| 15    | Reserved                                                                 |                                                                                           |
| 16    | Reserved                                                                 |                                                                                           |
| 17    | Reserved                                                                 |                                                                                           |
| 18    | Reserved                                                                 |                                                                                           |
| 19    | Undetectable SD card                                                     | SD Card Not Inserted                                                                      |
| 20    | Errors in reading and writing parameters                                 | Check index, row, line, wordcnt                                                           |
| 21    | Reading and writing data does<br>not conform to the format<br>definition | Lack of data type definition                                                              |
| 22    | file data type error                                                     | The type definition out of the range of w,dw,Sn,Fx.y appeared                             |
| 23    | File data type does not<br>conform to definition                         | Floating Point and Character Data occupied Character Number do not meet the definition    |
| 24    | Illegal filenames                                                        | index>999                                                                                 |
| 25    | Illegal column index                                                     | Column index greater than file column number                                              |
| 26    | Illegal row index                                                        | The row index is less than 1                                                              |
| 27    | illegal write read word number                                           | Read and write word number is less than 1                                                 |
| 28    | illegal write read word number                                           | Word number cannot read the<br>complete data                                              |
| 29    | File Data Line Character<br>Number Over limit                            | Data line characters exceed 512 characters                                                |
| 30    | Other error                                                              |                                                                                           |

# Table 2 SD card status information

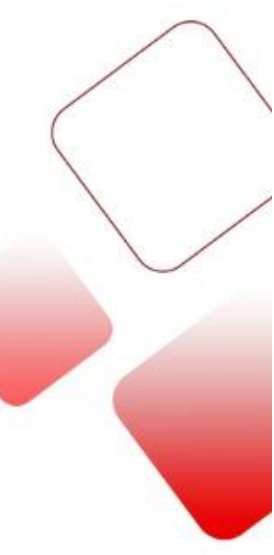

#### **3 Format conversion tool**

## 3.1 Microsoft Excel Conversion Tool

When making existing data into CSV format and saving it to SD, please use the format conversion tool.

Steps:

- (1) Unzip the format conversion.rar to any directory
   (2) Open Excel, click File/option, it will show below window:

| <sup>90</sup> 查看和管理 Microsoft Of | fice 加载项。                                                |
|----------------------------------|----------------------------------------------------------|
| đ                                |                                                          |
| 对 <b>加载顶</b>                     |                                                          |
| 与                                | 位置                                                       |
| 言 活动应用程序加载顶                      |                                                          |
| 及 Chinese Conversion Addin       | C:\Office\Office14\ADDINS\TCSCCONV.DLL COM 加载项           |
| 定义功能区 非活动应用程序加载顶                 |                                                          |
| ±访问工具栏 Microsoft Actions Pane 3  | XML 扩展包 ≡                                                |
| 标签打印向导                           | C:\fice14\Library\Label Print\labelprint.xlam Excel 加載项  |
| <sup>60.</sup> ── 不可见内容          | C:\s\Microsoft Office\Office14\OFFRHD.DLL 文档检查器          |
| 至中心 分析工具库                        | C:\\Office14\Library\Analysis\ANALYS32.XLL Excel 加载项     |
| 分析工具库 - VBA                      | C:\fice14\Library\Analysis\ATPVBAEN.XLAM Excel 加载项       |
| 格式转换                             | E:\SD\XC\格式转换.xla Excel 加载项                              |
| 規划求解加載项                          | C:\\Office14\Library\SOLVER\SOLVER.XLAM Excel 加载项        |
| ◎<br>◎<br>○<br>□<br>□            | C:\ffice\Office14\Library\EUROTOOL.XLAM Excel 加载项        |
| 日期 (XML)                         | C:\\microsoft shared\Smart Tag\MOFL.DLL 操作               |
|                                  | C:\s\Microsoft Office\Office14\OFFRHD.DLL 又档检查器          |
| 限綱工作表                            | C:\s\Microsoft Office\Office14\OFFRHD.DLL 又怕检查薪 🔻        |
| 加载项: Chinese Conversion          | Addin                                                    |
| 发布者: Microsoft Corporati         | on                                                       |
| 兼容性: 没有可用的兼容性信息                  | l.                                                       |
| 位置: C:\Program Files\Mi          | crosoft Office\Office14\ADDINS\TCSCCONV.DLL              |
|                                  |                                                          |
| 说明: COM addin that con           | vert between Traditional Chinese and Simplified Chinese. |
| N N                              |                                                          |
|                                  |                                                          |
| 管理( <u>A</u> ): Excel 加载项 ▼ 4    | 到(G) <b>2</b>                                            |

Fig. 5 Excel option

(3) As shown in fig. 5, open the loading macro window:

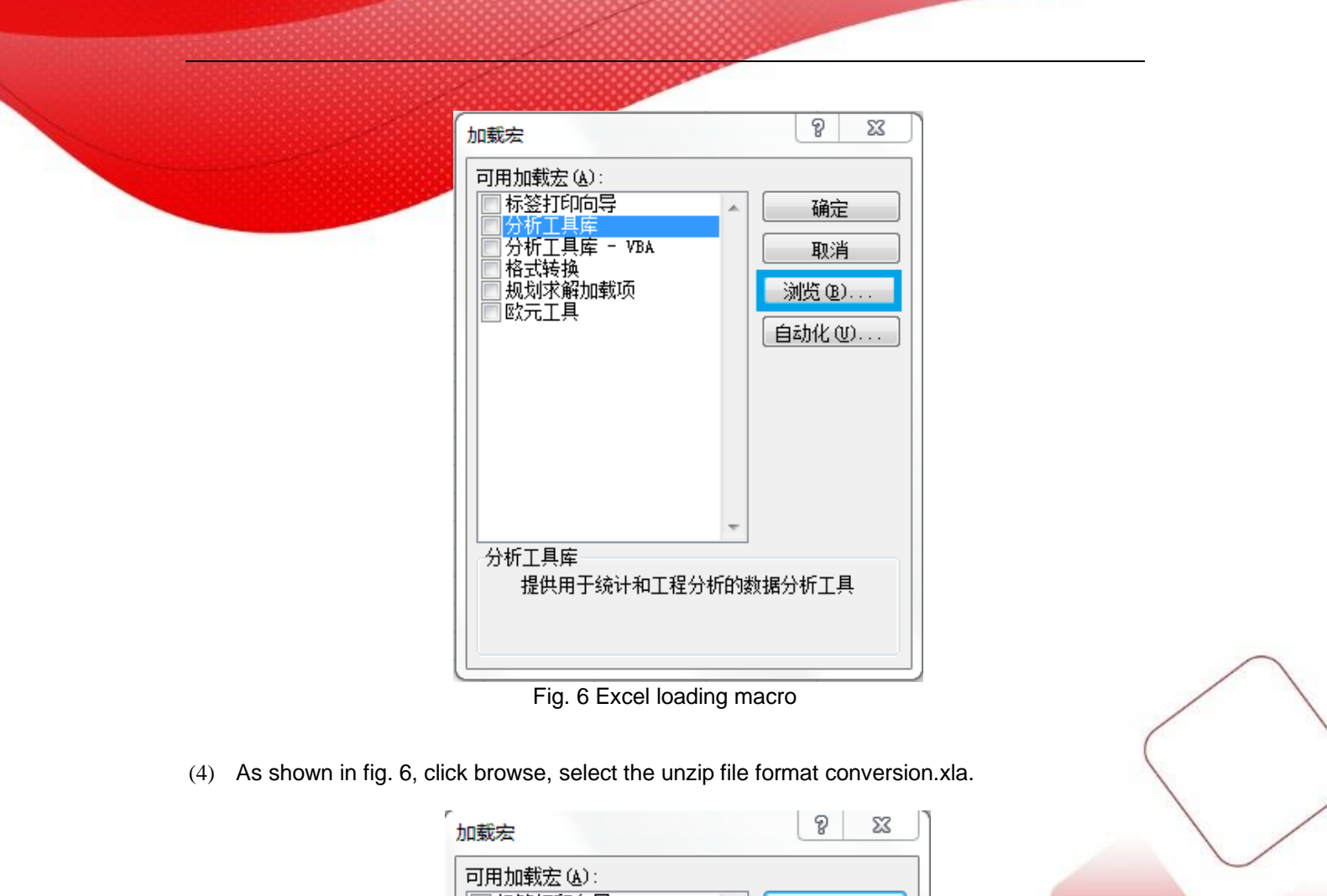

| 加载宏                                                                                           |   | 8 23                                  |
|-----------------------------------------------------------------------------------------------|---|---------------------------------------|
| 加载宏<br>可用加载宏 (A):<br>同标签打印向导<br>分析工具库<br>分析工具库<br>一<br>材<br>「<br>格式转换<br>同初求紹加载而<br>同<br>欧元工具 | * | 9 23<br>确定<br>取消<br>浏览 (B)<br>自动化 (U) |
| 格式转换                                                                                          | Ŧ |                                       |

Fig. 7 Excel loading macro

- (5) As shown in fig. 7, the format conversion is added in the loading macro list, and tick this item.
- (6) After clicking OK, there is the add-in and format conversion item in the Excel tool menu.

| X   5                      | - 9 · (°                        | -  -                                                                                |                                    |                                    |                          |                         | _                            |   |
|----------------------------|---------------------------------|-------------------------------------------------------------------------------------|------------------------------------|------------------------------------|--------------------------|-------------------------|------------------------------|---|
| 文作                         | 4 开始                            | 插入                                                                                  | 页面布局                               | 公式 数据                              | 居 审阅                     | 视图 力                    | 加载项                          |   |
| 榰                          | 针转换                             |                                                                                     |                                    |                                    |                          | Ĺ                       |                              |   |
| 菜                          | 单命令                             |                                                                                     |                                    |                                    |                          |                         |                              |   |
|                            |                                 |                                                                                     |                                    |                                    |                          |                         |                              |   |
|                            | E12                             | - (0                                                                                | $f_{x}$                            |                                    |                          |                         |                              |   |
|                            | E12<br>A                        | - <b>-</b> (●                                                                       | f <sub>x</sub><br>C                | D                                  | E                        | F                       | G                            | Н |
| 1                          | E12<br>A<br>W                   | ▼ (⊂<br>B<br>dw                                                                     | <i>f</i> *<br>C<br>s8              | D<br>f4.15                         | Edw                      | F                       | G<br>dw                      | Н |
| 1<br>2                     | E12<br>A<br>w<br>-32765         | - ()<br>B<br>dw<br>5 -6512464                                                       | <b>f</b> *<br>C<br>s8<br>hell      | D<br>f4.15<br>243.1235             | E<br>dw<br>3000          | F<br>w<br>999           | G<br>dw<br>54642123          | Н |
| 1<br>2<br>3                | E12<br>A<br>W<br>-32765<br>1000 | • (*<br>B<br>dw<br>5 -6512464<br>0 5451212                                          | fx<br>C<br>s8<br>hell<br>aaaaaaab  | D<br>f4.15<br>243.1235<br>75.56455 | E<br>dw<br>3000<br>46231 | F<br>w<br>999<br>-51212 | G<br>dw<br>54642123<br>-5461 | H |
| 1<br>2<br>3<br>4           | E12<br>A<br>W<br>-32765<br>1000 | <ul> <li>▼ ●</li> <li>B</li> <li>dw</li> <li>5 -6512464</li> <li>5451212</li> </ul> | fr<br>C<br>s8<br>hell<br>aaaaaaaab | D<br>f4.15<br>243.1235<br>75.56455 | E<br>dw<br>3000<br>46231 | F<br>W<br>999<br>-51212 | G<br>dw<br>54642123<br>-5461 | H |
| 1<br>2<br>3<br>4<br>5      | E12<br>A<br>w<br>-32765<br>1000 | ▼ ()<br>B<br>dw<br>5 -6512464<br>0 5451212                                          | fr<br>C<br>s8<br>hell<br>aaaaaaab  | D<br>f4.15<br>243.1235<br>75.56455 | E<br>dw<br>3000<br>46231 | F<br>W<br>999<br>-51212 | G<br>dw<br>54642123<br>-5461 | H |
| 1<br>2<br>3<br>4<br>5<br>6 | E12<br>A<br>w<br>-32765<br>1000 | ▼ (=<br>B<br>dw<br>5 -6512464<br>5451212                                            | fr<br>C<br>s8<br>hell<br>aaaaaaab  | D<br>f4.15<br>243.1235<br>75.56455 | E<br>dw<br>3000<br>46231 | F<br>W<br>999<br>-51212 | G<br>dw<br>54642123<br>-5461 | Н |

- (7) Open the exsited CSV file, click the format conversion to complete the conversion process. (8) When saving the file, it will show the dialog box of fig.9, select YES to save the file in csv
- format.

| Microsoft | Excel                                                                                                    |
|-----------|----------------------------------------------------------------------------------------------------|
| 1         | data002 - 副本.csv 可能含有与 CSV (逗号分隔)不兼容的功能。是否保持工作簿的这种格式?<br>• 如要保持这种格式,去掉所有不兼容的功能,请单击"是"。<br>• 如要保留这些功能,请单击"否"。然后再用最新 Excel 格式保存一份副本。<br>• 如想知道哪些內容会丢失,请单击"帮助"。<br>是 (1) 否 (2) 帮助 (2) |
|           | Fig. 0.00)/ file equipe diales have                                                                                                    |

Fig. 9 CSV file saving dialog box

## 3.2 Microsoft Office Conversion Tool

When making existing data into CSV format and saving it to SD, please use the format conversion tool.

Steps:

- (1) Unzip the format conversion.rar to any directory
- (2) Open Microsoft office, click Tool/loading macro, it will show loading macro window. Click browse, select the unzip file format conversion.xla.
- (3) Click Tool/custom/command, it will shown as below.

| 100000000000000000000000000000000000000                                                                                                    |
|----------------------------------------------------------------------------------------------------|
| 自定义 ? 🔀                                                                                                    |
| <ul> <li>工具栏 (b) 命令 (C) 选项 (D)</li> <li>在工具栏中添加新命令: 选择类别并将命令从此对话框拖放至工具<br/>栏。</li> <li>类别 (G):</li> <li>命令 (D):</li> <li>数据</li> <li>窗口和帮助</li> <li>绘图</li> <li>自选图形</li> <li>前作图表</li> <li>報告</li> <li>窗体</li> <li>指作图表</li> <li>内置菜单</li> <li>新菜单</li> <li></li> </ul> |
| 关闭                                                                                                    |
| <br>Fig. 11                                                                                                    |

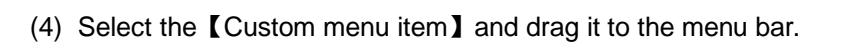

| 格式(0) 工具                                                                                                    | (T) 数据(D)                                                                                                    | 窗口())                                                                                                    | 帮助(H)                           | 自定义菜单项 (C) |
|----------------------------------------------------------------------------------------------------|----------------------------------------------------------------------------------------------------|----------------------------------------------------------------------------------------------------|---------------------------------|------------|
| 自定义                                                                                                    |                                                                                                    |                                                                                                    |                                 | ? 🗙        |
| 工具栏 (B)       命         在工具栏中添加       之         类別 (G):       数据         数据       窗口和帮助         台选图形       制作图表         割 (b):       窗体         「日本       一         方音菜单       新菜单         更改所选内容() | P令 (C) 选项(<br>)新命令:选择约<br>命1<br>●<br>●<br>●<br>●<br>●<br>●<br>●<br>●<br>●<br>●<br>●<br>●<br>●<br>●<br>●<br>●<br>●<br>● | <ul> <li>①</li> <li>些别并将命令</li> <li>◆ ①):</li> <li>自定义菜</li> <li>自定义茶</li> <li>()</li> <li>()<td>▷从此对话(<br/>● 项<br/>※ <del>祖</del></td><td>産拖放至工具</td></li></ul> | ▷从此对话(<br>● 项<br>※ <del>祖</del> | 産拖放至工具     |
|                                                                                                    |                                                                                                    |                                                                                                    |                                 | 关闭         |
| Fig. 12                                                                                                    |                                                                                                    |                                                                                                    |                                 |            |

(5) select [Change the selected content] -> [name], change custom menu item to format conversion.

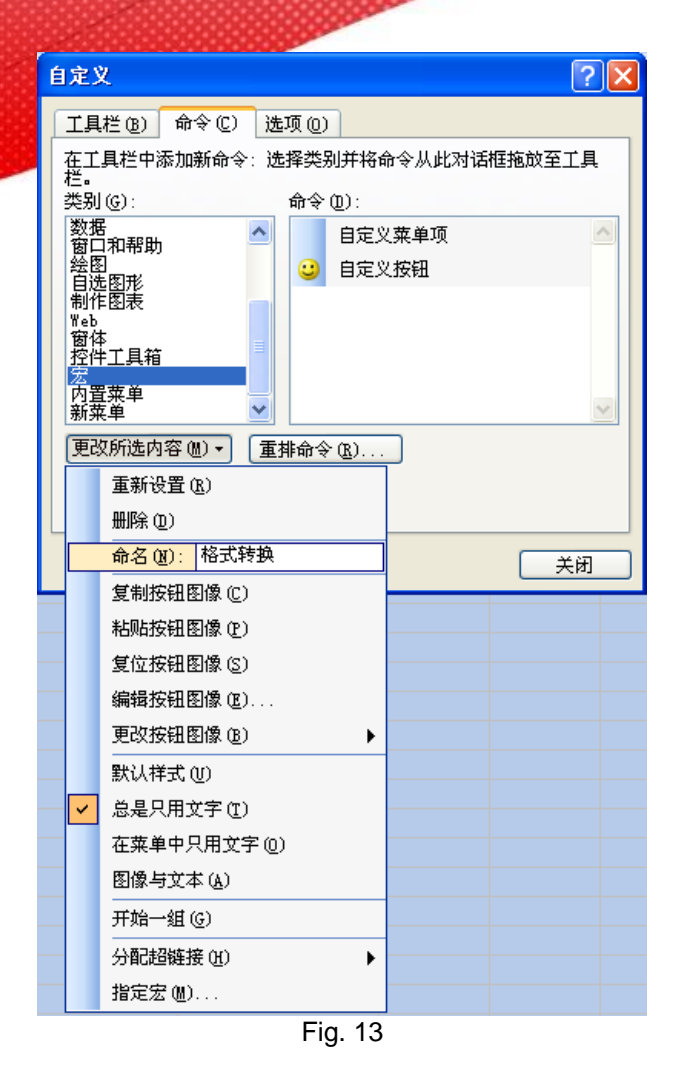

- (6) select [ Change the selected content ] -> [ Specified macro ], change custom menu item to format conversion.
- (7) After the data input is completed, click Format Conversion and save the file as CSV format.

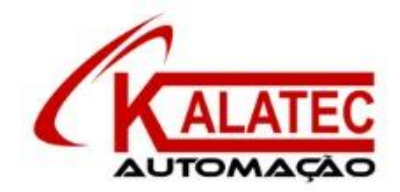

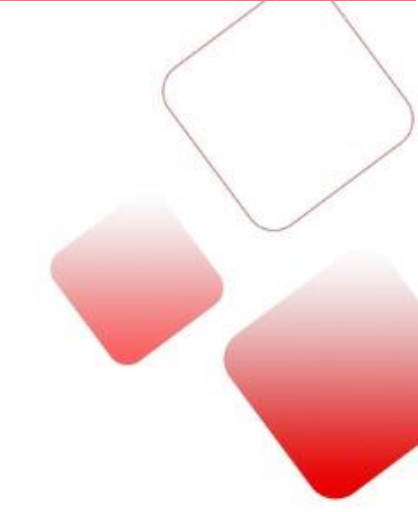

# Que esse conteúdo tenha agregado valor e conhecimento pra você!

## Seu contato é importante para nós!

- www.kalatec.com.br
- Instagram @kalateceautomação
- Facebook kalatecautomação

# **NOSSAS FILIAIS**

Matriz Campinas – SP Rua Salto, 99 Jd. do Trevo (19) 3045-4900 Filial São Paulo – SP Av. das Nações Unidas, 18.801 – 11o Andar (11) 5514-7680 Filial Joinville – SC R. Almirante Jaceguay, 3659 Bairro Costa e Silva (47) 3425-0042

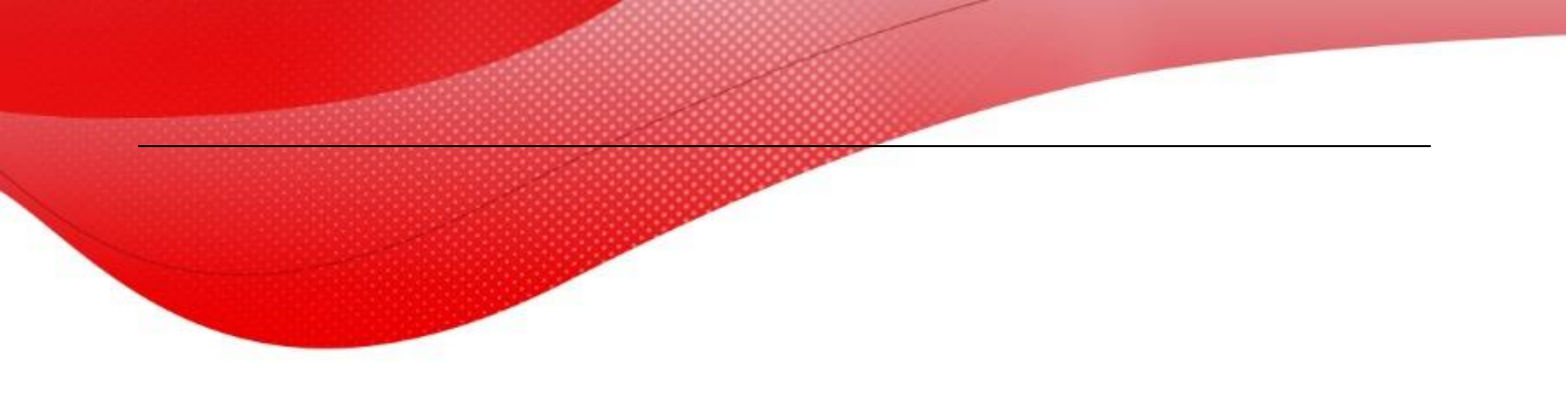

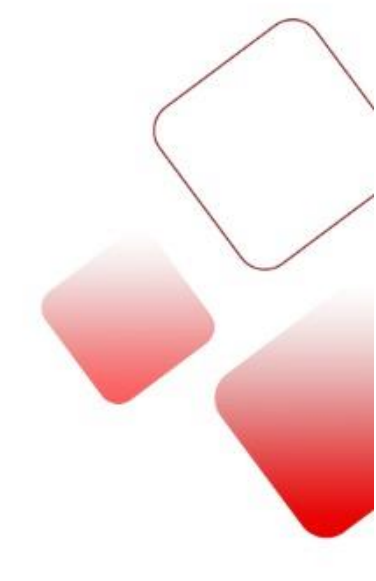